### 1.端末認証追加

(1) 操作手順

### **♀端末認証追加について**

本手順は、ユーザー様が既に設定されているものとは別の認証方法を追加する際の手順です。

<ご注意>
・追加される認証方法については、本手順を進める前に第2章の初期設定を
済ませてください。

|          | ▶ 福島銀行                              | Ţ | ポー    | タル照会 |         |     |
|----------|-------------------------------------|---|-------|------|---------|-----|
|          | ホーム                                 |   | お知らせ  |      |         |     |
|          | 残高・入出金明細照会                          | ~ |       |      |         |     |
|          | 振込・振替                               | ~ |       |      |         |     |
|          | 税金・各種料金払込                           | ~ |       |      |         |     |
|          | 取引一覧                                |   |       |      |         |     |
|          | 承認                                  |   |       |      |         |     |
|          | 管理                                  | ~ |       |      |         |     |
|          | マイページ                               | ^ |       |      |         |     |
|          |                                     |   | お取引状況 |      |         |     |
|          |                                     |   | お取引内容 |      | 未承認のお取引 | 承認( |
|          | ハスワート変更<br>現在設定しているパスワードの<br>更を行います | ġ |       |      |         |     |
|          | 認証端未追加<br>認証端末の追加を行います              |   |       |      |         |     |
| <u> </u> |                                     |   |       |      |         |     |
|          | 《証端末追加                              |   |       |      |         |     |
| 一方の      | 証端末の追加を                             | 行 | います   |      |         |     |

1 ポータル照会画面を開く。 「マイページ」より、「認証端末追加」 を押下する。

### 1.端末認証追加

### (2) ログイン手順

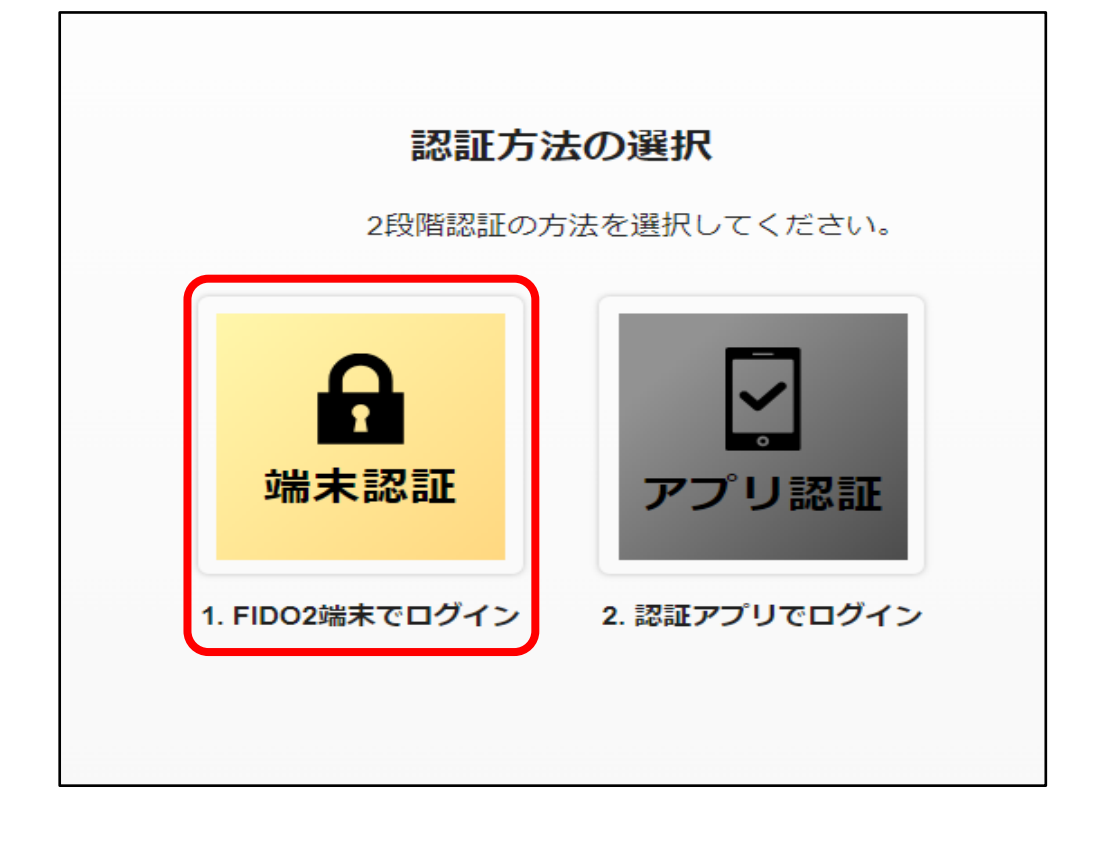

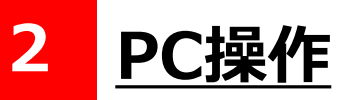

追加したい認証方法を選択する。 (左画面はTrustBizアプリ設定済 みで、端末認証を追加する場合の 画面です)

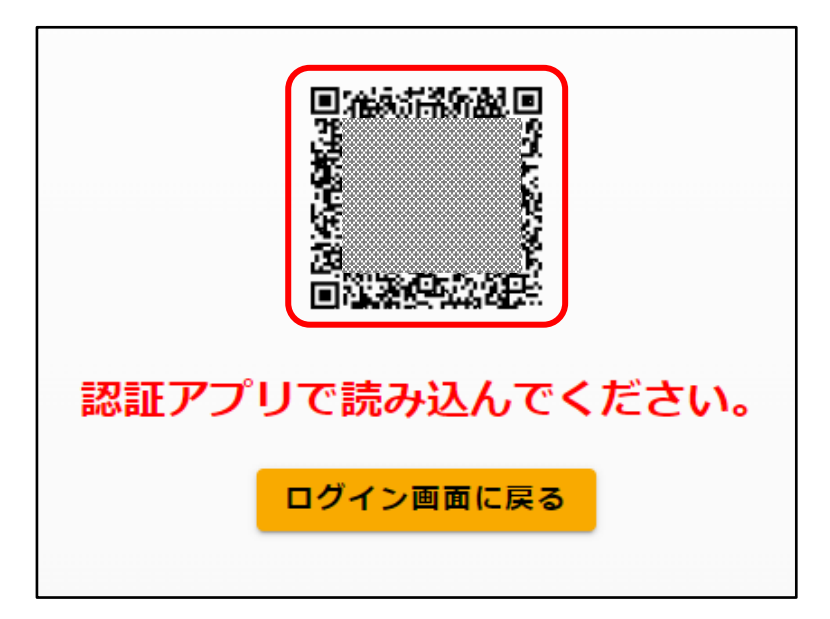

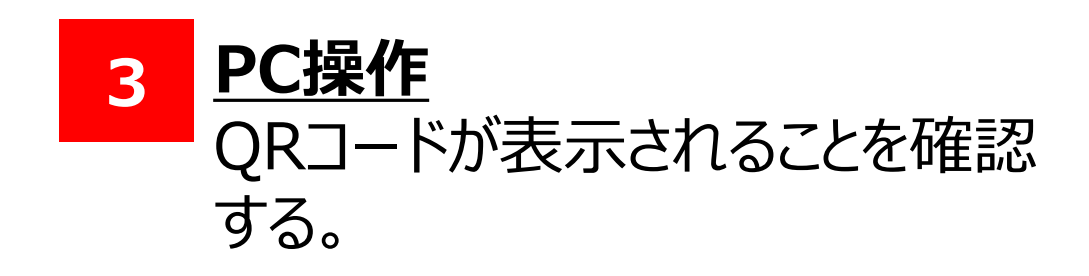

| 12月26日木曜日<br><b>10:20</b>                                                                                                    |   |
|----------------------------------------------------------------------------------------------------|---|
| <b>     Frust Biz</b> アプリを起動して認証してください                                                                                                    | 今 |
| and the second second se |   |

#### 4 <u>スマートフォン操作</u> 通知欄を確認し、タップして TrustBizアプリが起動されることを 確認する。

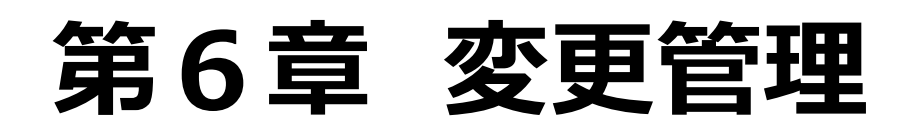

### 1.端末認証追加

### (2) ログイン手順

| アカウントの登録方法<br>以下の手順に従ってアカウントを登録します。<br>STEP1<br>該当のサービス・アプリでQRコード<br>を表示します。 | 5 <u>スマートフォン操作</u><br>「アカウントの登録方法」画面が表示<br>される。 |
|------------------------------------------------------------------------------|-------------------------------------------------|
| STEP2<br>表示した QR コードを Trust Biz アプリ<br>でスキャンします。                             | 「QRコードをスキャン」を押下する。                              |
| STEP3<br>通面の指示に従って、アカウントを登<br>録します。                                          |                                                 |
| 登録完了後、該当のサービス・アプリで顔認証または指<br>紋認証をご利用いただけます。                                  |                                                 |

#### **佘通知からアプリ起動が出来ない場合**

通知をタップしてもアプリが起動しない場合は、以下の操作をお試しください。

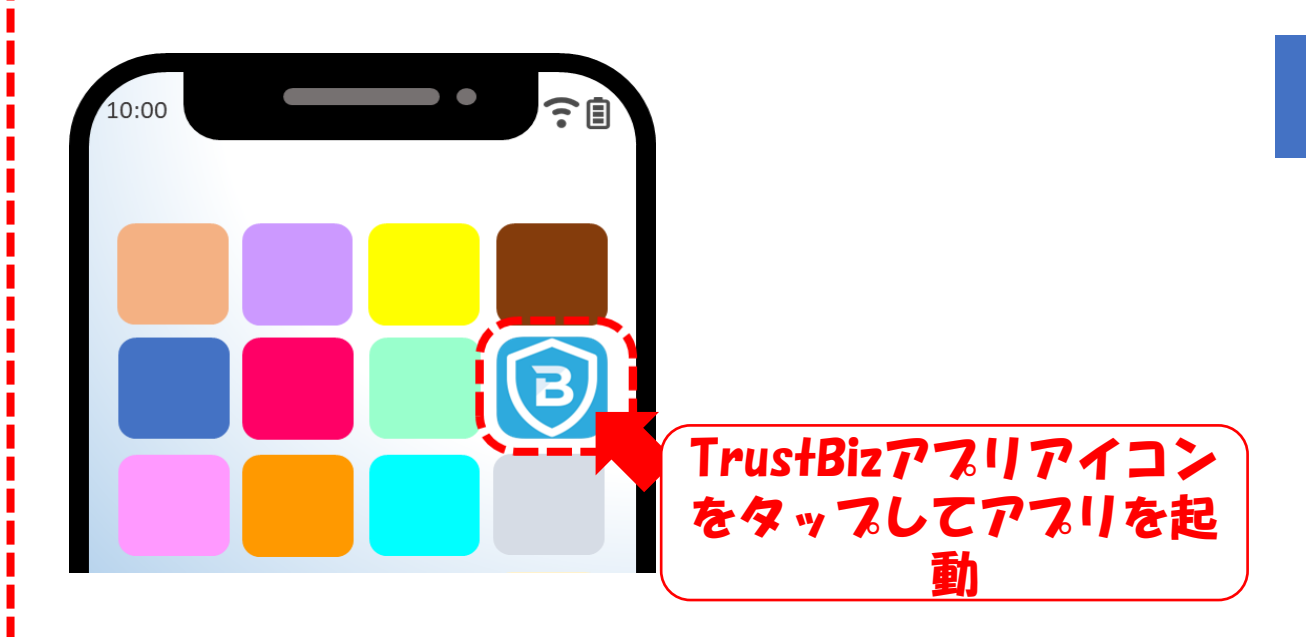

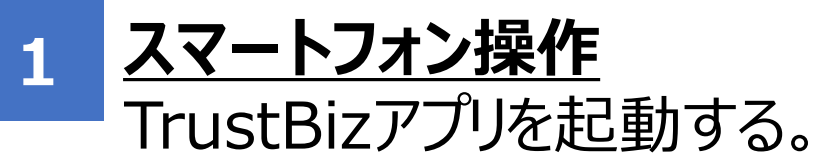

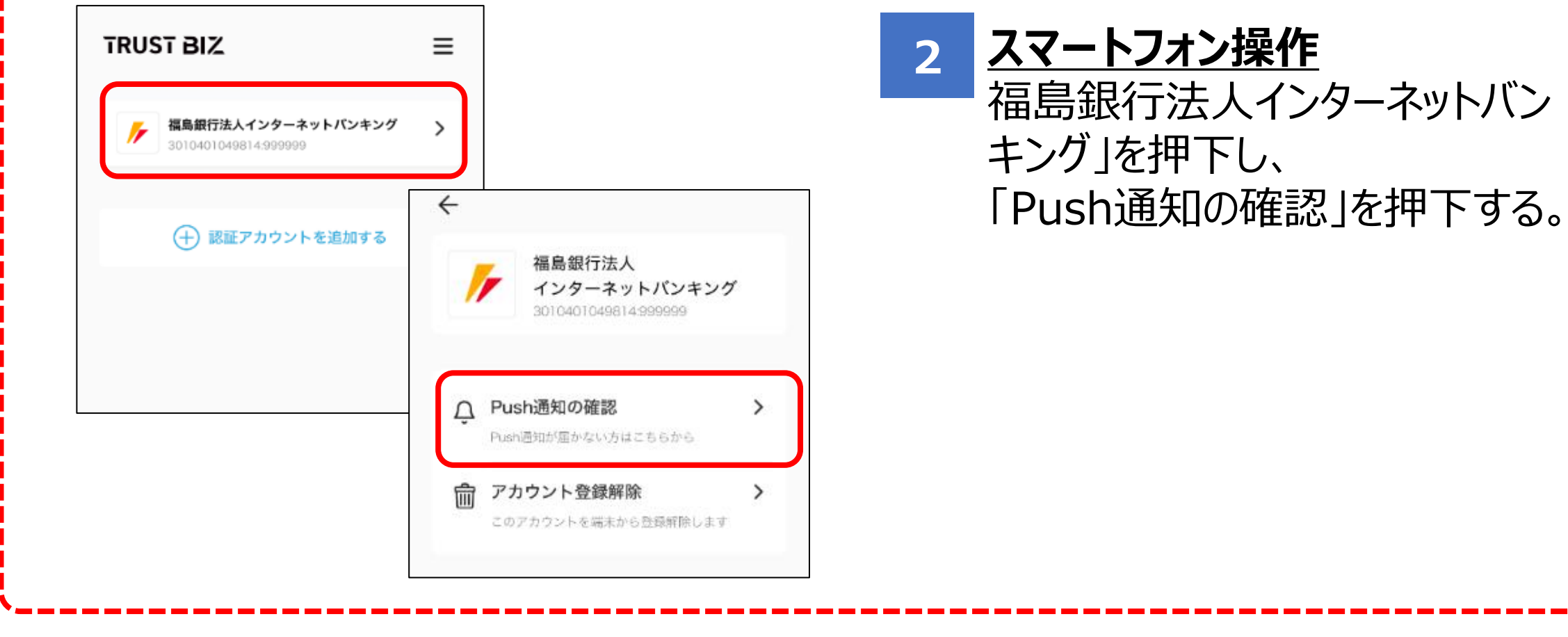

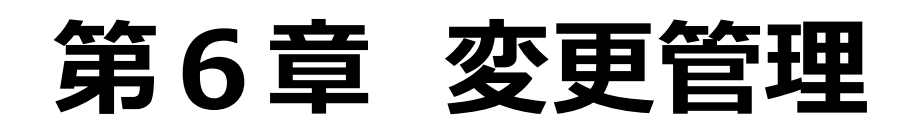

### 1.端末認証追加

### (2) ログイン手順

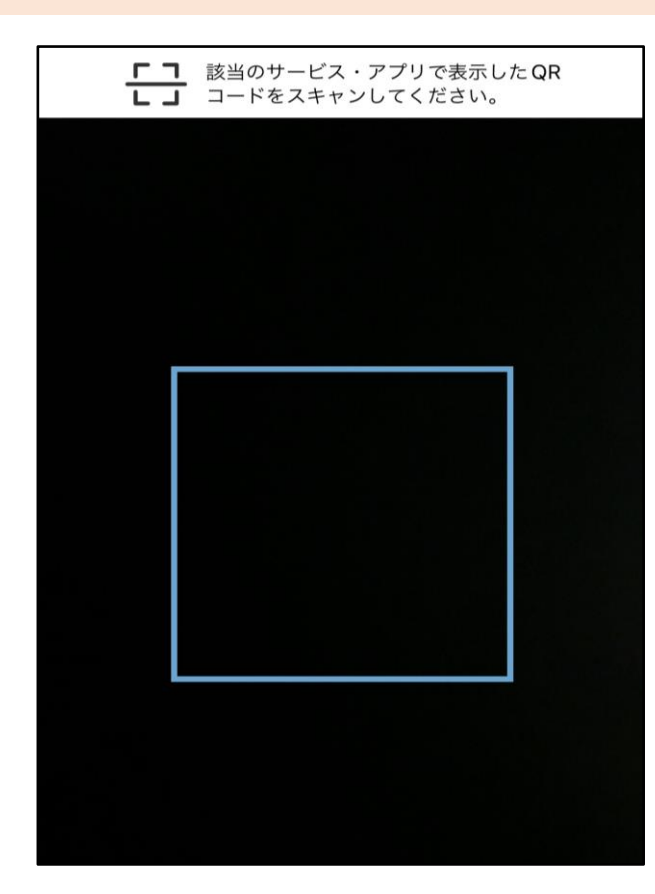

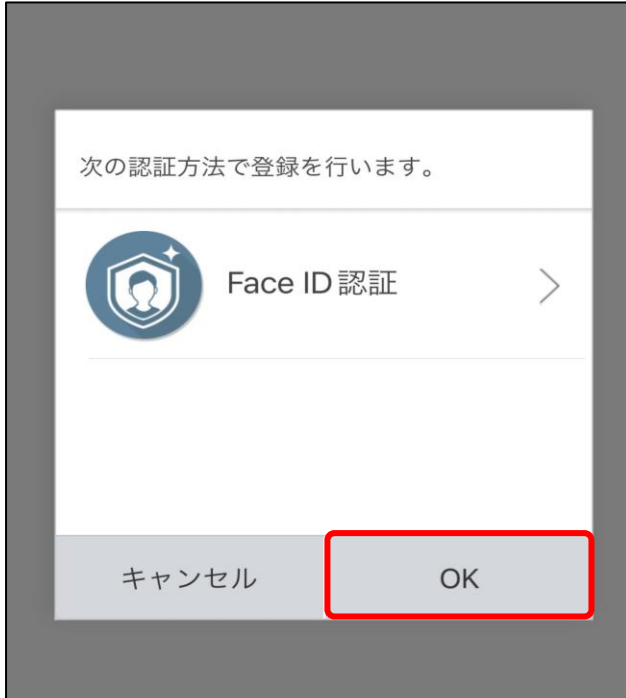

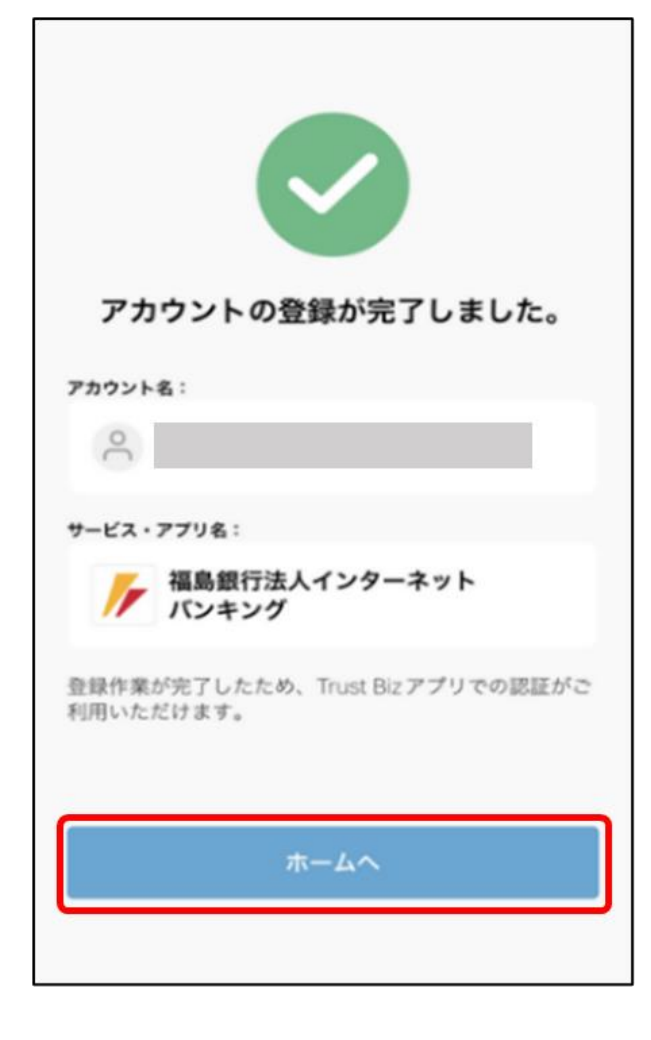

6 <u>スマートフォン操作</u> QR読み取りカメラが起動する。

> PC画面に表示されているQRコードを 読み取る。

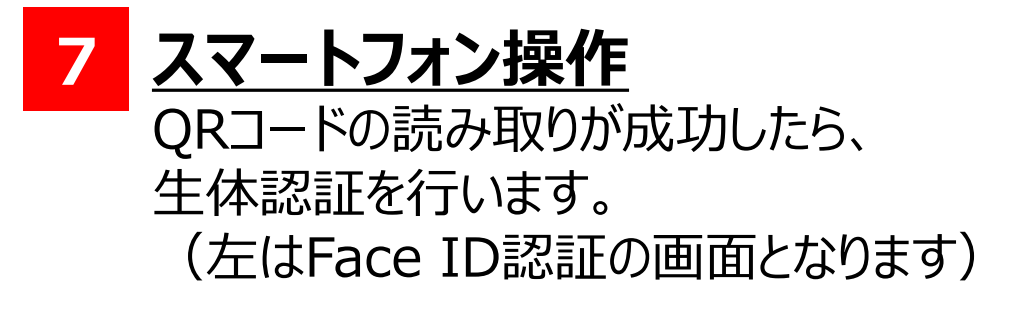

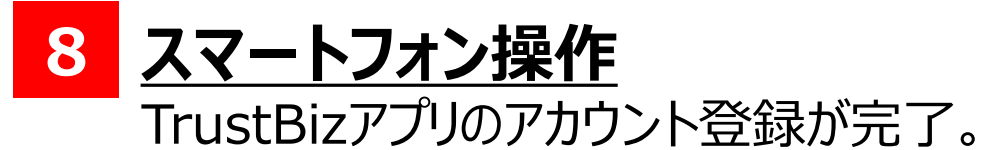

### 以上でスマートフォン操作は完了となります。 続けて、PC操作を行ってください。

### 1.端末認証追加

### (2) ログイン手順

| <ポー・                                  | タル画           | 面>              |                  |                    |                    |            |       |          |
|---------------------------------------|---------------|-----------------|------------------|--------------------|--------------------|------------|-------|----------|
| ▶ 福島銀行                                | テーパーク         | 7ル照会            | :                |                    |                    |            | ❷ ヘルプ | 一引 ログアウト |
| ホーム                                   | お知らせ          |                 |                  |                    |                    |            |       | ^        |
| 残高、出金明細照会                             | ~             |                 | ¥                |                    | > <u>お知ら</u>       | <u>せ一覧</u> |       |          |
| / / / / / / / / / / / / / / / / / / / | 未読 2024/09/05 | 5 <u>重要</u> ログ- | イン状態でないと見れないお知らせ |                    | 揭載終了日:2025/12/31   | >          |       |          |
|                                       | 未読 2024/04/26 | 6 通常 役席方        | 和認確認登録           |                    | 揭載終了日 : 9999/12/31 | >          |       |          |
| 総合振込                                  | ~             |                 |                  |                    |                    |            |       |          |
| 給与賞与振込                                | ~             |                 |                  |                    |                    |            |       |          |
| 口座振替                                  | ~             |                 |                  |                    |                    |            |       |          |
| 出金申請                                  | ~             |                 |                  |                    |                    |            |       |          |
| F-NET代金回収-クイック型                       | ~             |                 |                  | 表示件数: 10 👻 2件中 1~2 | 件表示(〈 1 〉          | ×          |       |          |
| F-NET代金回収-ワイド型                        | お取引状況         |                 |                  |                    |                    |            |       | ^        |
|                                       | お取引内容         |                 | 未承認のお取引          | 承認依頼中のお取引          | 保存中のお取引            |            |       |          |
| 税金・各種料金払込                             | ~             |                 |                  |                    |                    |            |       |          |
| 取引一覧                                  |               |                 |                  |                    |                    |            |       |          |
| 承認                                    |               |                 |                  |                    |                    |            |       |          |
| 管理                                    | ~             |                 |                  |                    |                    |            |       |          |

#### 9 <u>PC操作</u>

QRコード読み取りが成功したら、 自動でパスワード変更画面へ変わる。 パスワード変更を行い、ポータル画面に 遷移したら作業終了。

以上で法人インターネットバンキングの

### 初回ログイン作業(TrustBizアプリ)は完了です。 今後のログイン操作については第4章を参照ください。

### 2. (管理者向け)端末認証解除

### (1) 操作手順

| <b>衣</b> | 仃  | 利用                                                                        | 者情報                                                                                                    | 検索                                                                                                    | ふくきんテス               | > 簡事株式会社(                                                                                                    | (2000000048)<br>福島 社長                                                                                                    | 56)<br>【様                                                                                                    | ヘルプ                                                                                                    | - <b>1</b> D:                                                                                                    | ヴァウト                                                                                                    | 1                                                                      | <u>PC操作</u>                              |                                            |
|----------|----|---------------------------------------------------------------------------|----------------------------------------------------------------------------------------------------|----------------------------------------------------------------------------------------------------|----------------------|----------------------------------------------------------------------------------------------------|----------------------------------------------------------------------------------------------------|----------------------------------------------------------------------------------------------------|----------------------------------------------------------------------------------------------------|----------------------------------------------------------------------------------------------------|----------------------------------------------------------------------------------------------------|------------------------------------------------------------------------|------------------------------------------|--------------------------------------------|
| Î        | 検  | 索条件                                                                       |                                                                                                    |                                                                                                    |                      |                                                                                                    |                                                                                                    |                                                                                                    |                                                                                                    |                                                                                                    | ~                                                                                                    |                                                                        | 「編集 lを押                                  | ጉব                                         |
| ~        | 検  | 索結果                                                                       |                                                                                                    |                                                                                                    |                      |                                                                                                    |                                                                                                    |                                                                                                    |                                                                                                    |                                                                                                    |                                                                                                    |                                                                        |                                          | • •                                        |
| -1       | No | ユーザーID                                                                    | ユーザー名                                                                                                    | メールアドレス                                                                                                    | 登録日                  | ユーザー権限                                                                                                    | 利用状况                                                                                                    | 詳細                                                                                                    | 採集                                                                                                    | 削除                                                                                                    |                                                                                                    |                                                                        |                                          |                                            |
| ×.       | 1  | fukushima001                                                              | 福島 太郎                                                                                                    | taro.fukushima@sample.com                                                                                                    | 2021/09/28           | 一般                                                                                                    | 利用中                                                                                                    | <b>[→</b> \$¥#8                                                                                                    | [→ <b>16</b> ,00                                                                                                    | 11 利味                                                                                                    |                                                                                                    |                                                                        |                                          |                                            |
| ~        | 2  | koriyama002                                                               | 郡山 花子                                                                                                    | hanako.koriyama@sample.com                                                                                                    | 2021/09/28           | 一般                                                                                                    | 利用中                                                                                                    | <b>[→</b> 1¥#8                                                                                                    | [→ NIS                                                                                                    | ii Mile                                                                                                    |                                                                                                    |                                                                        |                                          |                                            |
| ~        | 3  | ishida003                                                                 | 石田 為久                                                                                                    | tamehisa.ishida@sample.com                                                                                                    | 2021/09/28           | 管理者                                                                                                    | 利用中                                                                                                    | <b>[→</b> 詳細                                                                                                    | [→##                                                                                                    |                                                                                                    |                                                                                                    |                                                                        |                                          |                                            |
|          | 4  | sawara004                                                                 | 佐原 義連                                                                                                    | yoshitsura.sawara@sample.com                                                                                                    | 2022/04/28           | 一般                                                                                                    | 利用中                                                                                                    | <b>[→</b> 1¥₩                                                                                                    | <b>[→</b> ₩#                                                                                                    | i Him                                                                                                    |                                                                                                    |                                                                        |                                          |                                            |
| <u> </u> | 5  | uesugi005                                                                 | 上杉 景勝                                                                                                    | kagekatsu.uesugi@sample.com                                                                                                    | 2022/04/28           | 一般                                                                                                    | 利用中                                                                                                    | [→ I¥#                                                                                                    | [→ H.M.                                                                                                    |                                                                                                    |                                                                                                    |                                                                        |                                          |                                            |
|          |    | レイリ<br>検<br>・<br>・<br>・<br>・<br>・<br>・<br>・<br>・<br>・<br>・<br>・<br>・<br>・ | K 1 J 个リ什     校業条件     検索条件     検索編果     No ユーザーID     1 fukushima001     2 koriyama002     3 ishida003     4 sawara006     5 uesugi005 | K1 J     A     Y     A     Y     A     Y     A     Y     A     A | K1 J ハリハコ 日 月 千以バ央 糸 | KAT J イリハコ 白 1月 千仅 (央 米)     K     K    K | KAT J ハリハコ 白 1月 千仅/央 米      K来条件      K来条件      K来条件      K来集果      No ユーザーD ユーザー名 メールアドレス 登録日 ユーザー催張      1 fukushima001 福良太郎 taro.fukushima@sample.com 2021/0928 一般      2 koriyama002 彩山花子 hanako.koriyama@sample.com 2021/0928 一般      3 ishida003 石田 為久 tamehisa.ishida@sample.com 2021/0928 管理書      4 sawara004 佐原 義連 yoshitsura.sawara@sample.com 2022/0428 一般      5 uesugl005 上杉 景静 kagekatsu.uesugl@sample.com 2022/0428 一般 | 検索条件     検索条件       検索条件       検索線中       1     fukushima001     福島大郎       1     fukushima001     福島大郎       2     koriyama002     都山花子       3     ishida003     石田 為久       4     sawara004     佐原 義進       5     uesugl005       上杉 景静     kagekatsu.uesugl@sample.com     20210428       一般     利用中 | 検索条件     福島 社長 様       検索編果       No     ユーザーD     ユーザー名     メールアドレス     登録日     ユーザー種類     利用状況     詳細       1     fukushima001     福島 太郎     taro.fukushima@sample.com     20210928     一般     利用中     [-) 評細       2     kortyama002     都山 花子     hanako.kortyama@sample.com     20210928     一般     利用中     [-) 評細       3     ishida003     石田 為久     tarehisa.ishida@sample.com     20210928     管理者     利用中     [-) 評細       4     sawara004     佐原 範通     veshitsura.sawara@sample.com     20220428     一般     利用中     [-) 評細       5     uesugl005     上杉 受 語     kagekatsu.uesugi@sample.com     20220428     一般     利用中     [-) 評細 | 検索条件     福島社長様       検索条件       検索編果       No     ユーザーD     ユーザー名     メールアドレス     登録日     ユーザー種型     利用け     単価     単価       1     fukushima001     福島太郎     taro.fukushima@sample.com     2021/0928     一般     利用中     〇 川岡     〇 小田       2     kortyama002     都山花子     hanako.kortyama@sample.com     2021/0928     一般     利用中     〇 川岡     〇 小田       3     ishida003     石田 急久     tarehisa.ishida@sample.com     2021/0928     一般     利用中     〇 川陽     〇 川陽       4     sawara004     佐原 歌通     voshitsura.sawara@sample.com     2022/0428     一般     利用中     〇 川陽     〇 川陽       5     uesugl005     上杉 受勝     kagekatsu.uesugl@sample.com     2022/0428     一般     利用中     〇 川陽     〇 川陽 | 検索条件     福島社長様     地グ     福島       検索編果     レージーの     ユージーの     ユージー名     メールアドレス     登録日     ユージー種型     利用比     福重     削除       1     fukushima001     福島、太郎     taro.fukushima@sample.com     20210928     一般     利用中     ● 詳細     ● 補集     ● 補集       2     kortyama002     都山 花子     hanako.kortyama@sample.com     20210928     一般     利用中     ● 詳細     ● 補集     ● 補集       3     ishida003     石田 為久     tamehisa.ishida@sample.com     20210928     管理者     利用中     ● 詳細     ● 補集     ● 補集       4     sawara004     佐原 範通     veshitsu:a.sawara@sample.com     20220428     一般     利用中     ● 詳細     ● 補集     ● 補集       5     uesugl005     上杉 受 證     kagekatsu.uesugi@sample.com     20220428     一般     利用中     ● 詳細     ● 補集     ● 補集 | 株式     小川市白1月10000余     福島社長様     のののののののののののののののののののののののののののののののののののの | Kala Ala Ala Ala Ala Ala Ala Ala Ala Ala | Ki J J J H 1 1 1 1 1 1 1 1 1 1 1 1 1 1 1 1 |

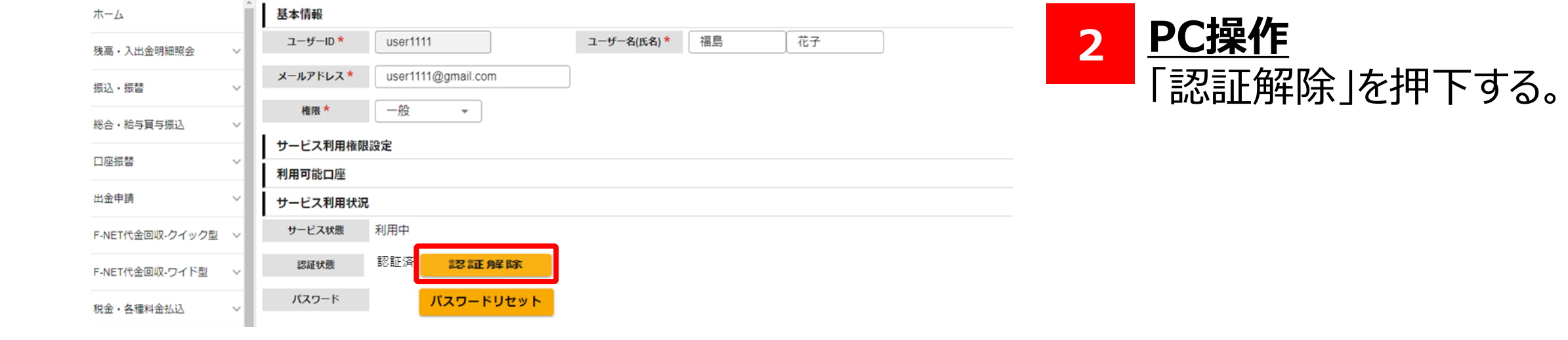

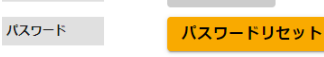

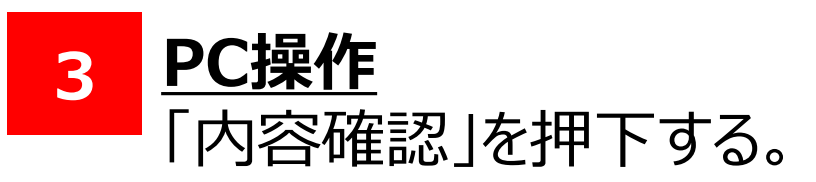

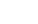

戻る

内容確認

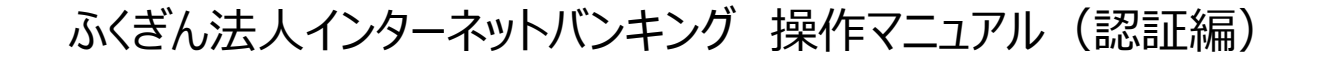

## 3. (管理者向け) パスワードリセット

(1) 操作手順

### **♀パスワードリセットについて**♀

本手順は、ユーザー権限が「一般」である方のパスワードリセットを行う際の手順となります。

くご注意>

- ・ユーザーご本人がパスワードリセットを行うことは出来ません。
- ・「管理者」の方のみが使用できる機能となります。
- ・「管理者」の方のパスワードリセットはヘルプデスクへのご連絡が必要となります。

| ← → C (\$)                                                                                                    |                        | @ ☆ 坐 😩 :     |     |                           |
|----------------------------------------------------------------------------------------------------|------------------------|---------------|-----|---------------------------|
| 88                                                                                                    |                        |               | -1  |                           |
| ▶ 福島銀行 ポータル照会                                                                                                    |                        | ● ヘルプ → ログアウト |     | ニュー・ 「頼より、                |
| お知らせ                                                                                                    |                        | ^             | Г   | 利田本協田に「利田本情却な             |
| F-NET代金回収-ウイド型 V                                                                                                    | 〉お知らせ一覧                |               | . I | 剂用有官理」≫I 剂用有 <b> </b>  制物 |
| 税金・各種料金払込 v (非該 2024/09/05 1) ログイン状態でないと見れないお知らせ                                                                                                    | 揭載終了日:2025/12/31 >     |               | đ   | うたってすて                    |
| [2] 期 2024/04/26 通常 役席承認確認登録                                                                                                    | 掲載終了日:9999/12/31 >     |               | সঁ  | そ」で打出て9つ。                 |
| <b>美</b> 認                                                                                                    |                        |               |     |                           |
| · · · · · · · · · · · · · · · · · · ·                                                                                                    |                        |               |     |                           |
| <b>企業的</b> 理                                                                                                    |                        |               |     |                           |
|                                                                                                    |                        |               |     |                           |
| 利用者管理                                                                                                    | (件中 1~2件表示) ( 〈 1 〉 〉) |               |     |                           |
| 利用者情報登録<br>利用者の新規證録を行います:<br>お取引状:                                                                                                    |                        | ^             |     |                           |
| 利用者情報検索                                                                                                    | 保存中のお取引                | 10-5.         |     |                           |
| 利用者情報登録                                                                                                    |                        |               |     |                           |
| AVRAERAA<br>Anter Anter A |                        |               |     |                           |
| マイページ                                                                                                    |                        |               |     |                           |
| でんさい                                                                                                    |                        |               |     |                           |
| 利用者情報検索                                                                                                    |                        |               |     |                           |
| 利用者の昭会・編集・削除を                                                                                                    | テレン                    |               |     |                           |
| ます                                                                                                    |                        |               |     |                           |
| 0.7                                                                                                    |                        |               |     |                           |
| <b>将</b> 作屈辱四本                                                                                                    |                        |               |     |                           |
| 採作復歷照云                                                                                                    |                        |               |     |                           |
| 操作履歴の照会を行います                                                                                                    |                        |               |     |                           |
|                                                                                                    |                        |               |     |                           |

|                        |    |             |             |                             |            |        |           |              | _                     |        |          |   |
|------------------------|----|-------------|-------------|-----------------------------|------------|--------|-----------|--------------|-----------------------|--------|----------|---|
| ← → C                  |    |             |             |                             |            |        |           |              | ©7                    | • ☆ ⊻  | 😩 :      |   |
| 88                     |    |             |             |                             |            |        |           |              |                       |        |          |   |
| ▶ 福島銀行                 |    | 利用者情        | 「報検索        |                             |            |        |           |              | ❷ ヘルプ                 | →] ログア | יסר      |   |
| F-NET代金回収-ワイド型 V       | 検  | 索条件         |             |                             |            |        |           |              |                       |        | ~        |   |
| 租全, 友種約全払33            | 検  | 索結果         |             |                             |            |        |           |              |                       |        | □、⁄戸台    | ŧ |
| 10.位 日祖代立法之 。          | No | ユーザーID      | ユーザー名       | メールアドレス                     | 登録日        | ユーザー権限 | 利用状況      | 詳細           | 編集                    | 削除     |          | R |
| 取引一覧                   | 31 | security106 | security106 | security106@security.com    | 2024/07/13 | 管理者    | 利用中       | →詳細          | [→編集                  | 前除     | <u></u>  |   |
| 承認                     | 32 | security007 | security007 | security007@security.com    | 2024/07/13 | 一般     | 利用中       | [→詳細         | [→編集                  | 盲削除    | 「」編創     | ŧ |
| 管理                     | 33 | security108 | security108 | security108@security.com    | 2024/07/13 | 管理者    | 利用中       | <b>[→</b> 詳細 | [→編集                  | 盲削除    |          |   |
|                        | 34 | uat_kanri_3 | 大崎花子        | yuki.tominaga@sbisecsol.com | 2024/08/01 | 管理者    | 利用中       | [→詳細         | [→編集                  | 盲削除    |          |   |
| 企業管理 ~                 | 35 | hosaka3403  | hosaka3403  | k.hosaka.ch@future.co.jp    | 2024/08/02 | 管理者    | 利用中       | [→詳細         | [→編集                  | 盲削除    | - 「→編身   | ŧ |
| 利用者管理                  | 36 | uat_kanri_4 | 六本木太郎       | maiko.yoshida@sbisecsol.com | 2024/08/14 | 管理者    | 利用中       | [→詳細         | ┣→編集                  | 盲削除    | <b>_</b> |   |
| 利用者情報登録                | 37 | uat_kanri_5 | 六本木吟子       | yuki.tominaga@sbisecsol.com | 2024/09/17 | 管理者    | 利用中       | [→詳細         | [→編集                  | 盲 削除   |          |   |
| 利用者の新規登録を行います          | 38 | uat_kanri_6 | 六本木与一郎      | yuki.tominaga@sbisecsol.com | 2024/09/17 | 管理者    | 利用中       | ┣→詳細         |                       |        |          |   |
| 利用者の照会・編集・削除を行います      |    |             |             |                             |            |        |           |              |                       |        |          |   |
| 操作履歴照会<br>操作履歴の照会を行います |    |             |             |                             |            |        |           |              |                       |        |          |   |
| マイページ                  |    |             |             |                             |            | 表示件数:  | 10 - 38件中 | P 31~38件表示   | ₹ <b>I&lt; &lt;</b> 1 | 2 3 4  | > >1     |   |
| でんさい                   |    |             |             |                             |            |        |           |              |                       |        |          |   |

2 利用者情報検索より、
 パスワードリセットを行うユーザーを
 確認し、該当ユーザーの「編集」
 ボタンを押下する。

### 3. (管理者向け) パスワードリセット

#### (1) 操作手順

| ← → G 😂    |                 |            |    |         | ©1                | ☆ ⊻ 😩 : |
|------------|-----------------|------------|----|---------|-------------------|---------|
| 88         |                 |            |    |         |                   |         |
| ▶ 福島銀行     | 亍 利用            | 月者情報変更     |    |         | ● ヘルプ             | 引 ログアウト |
| ホーム        | 選択              | 支店         | 科目 | 口座番号    | ロ座メモ              |         |
| 残高・入出金明細照会 | ~ 🖌             | 郡山営業部(220) | 普通 | 1201821 |                   |         |
| 振込・振替      | ~ 🔽             | 郡山営業部(220) | 普通 | 1202216 |                   |         |
| 総合振込       | ~ <mark></mark> | 郡山営業部(220) | 普通 | 1438066 | <script></script> |         |

#### 3 ユーザー情報画面下部にある 「パスワードリセット」ボタンを押下する。

| ) | パスワードリセットします。よろしいですか? |
|---|-----------------------|
| ) | <b>キャンセル</b> OK       |
|   |                       |

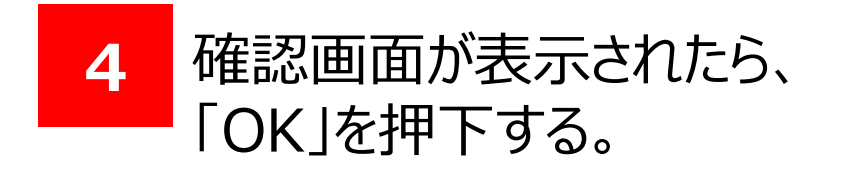

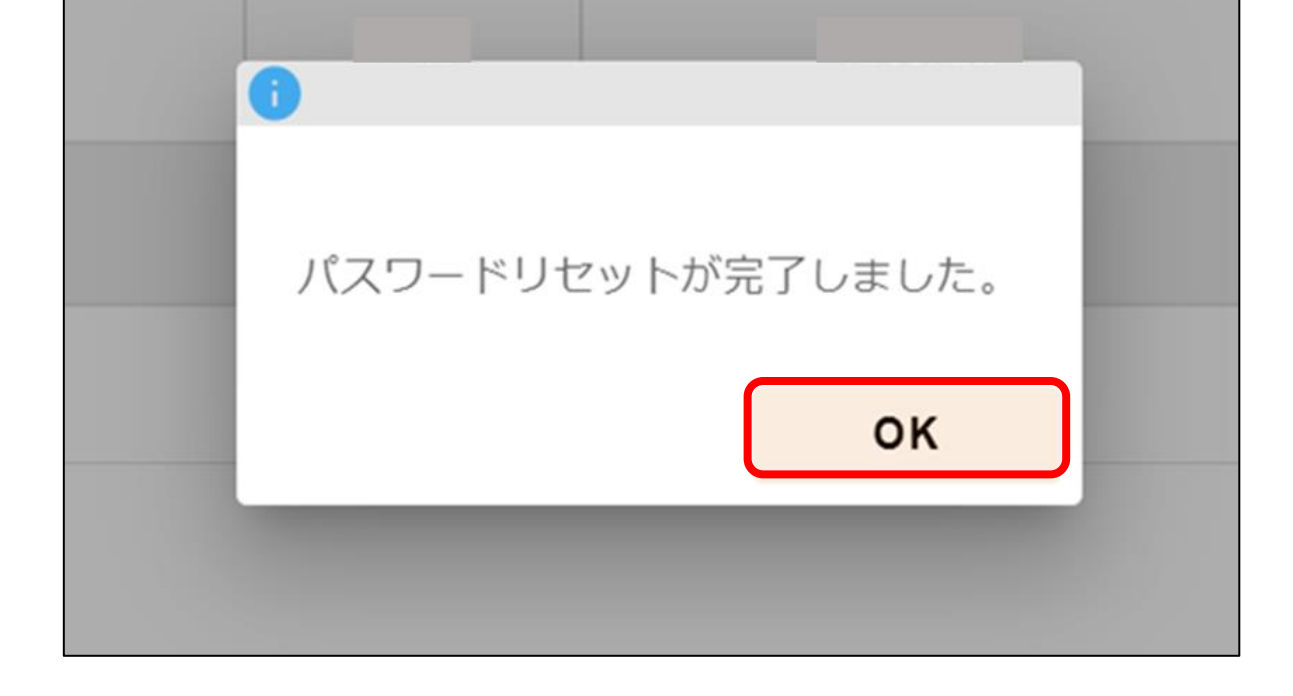

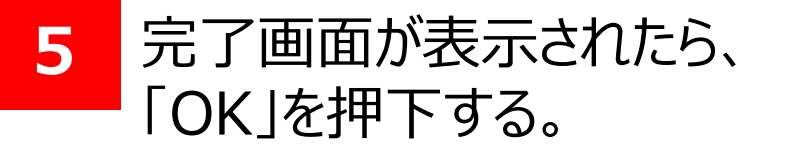

### 3. (管理者向け) パスワードリセット

### (1) 操作手順

| ← → ♂ <b>5</b>                       |          |           |          |         | @ 🛧 🚨 🗄                        |   |                   |
|--------------------------------------|----------|-----------|----------|---------|--------------------------------|---|-------------------|
| 88                                   |          |           |          |         |                                |   |                   |
| ┢ 福島銀行                               | 利用者      | 皆情報変更     |          |         | ● ヘルプ -1 ログアウト                 | 6 | 利用有情報変更画面か表示され    |
| -NET代金回収-ワイド型 〜                      | 選択       | 支店        | 科目       | 口座番号    | 口座メモ                           |   | ので「内容破割」を押てする     |
| 金・各種料金払込 ~                           | <u>~</u> | ●×支店(AAA) | 普通       | 1234567 |                                |   | ので、「内谷唯応」を押下9る。   |
| 51— <b>9</b> 0                       | <u>~</u> |           | 普通       |         |                                |   |                   |
| 0                                    | <u>~</u> |           | 普通       |         |                                |   |                   |
| . ^                                  | <b>~</b> |           | 普通       |         |                                |   |                   |
| 業管理 〜                                |          |           |          |         |                                |   |                   |
| 月者管理 ^                               | <u>~</u> |           | 普通       |         |                                |   |                   |
| 用者情報登録                               |          |           |          |         | 表示件数: 10 👻 5件中 1~5件表示 (< 1 > ) |   |                   |
| 用者の新規登録を行います                         | サービス利用が  | 代況        |          |         |                                |   |                   |
| <b>用者情報検索</b><br>用者の照会・編集・剛除を行い<br>* | サービス状態   | 利用中       |          |         |                                |   |                   |
| 乍履歷照会                                | 認証状態     | 未認証       | 让解际      |         |                                |   |                   |
| 「履歴の照会を行います                          | バスワード    | バス        | 、ワードリセット | 1       |                                |   |                   |
| イページ 〜                               |          |           |          |         |                                |   |                   |
| んさい                                  |          |           |          |         | ● 内谷植器                         |   |                   |
|                                      |          |           |          |         | 内容確認                           |   |                   |
| → C 52                               |          |           |          |         | ∞ ☆ ≰ :                        |   |                   |
|                                      |          |           |          |         |                                | 7 | 利田老信報内容をご確認後      |
| 福島銀行                                 | 利用者      | 情報内容確認    |          |         | ● ヘルプ                          |   |                   |
| 「代金回収-ワイド型 🗸                         | 選択       | 支店        | 科目       | 口座番号    | 口座メモ                           |   | '問題なければ 更新 を押下する。 |
| 各種料金払込 🗸 🗸                           |          |           | 普通       |         |                                |   |                   |
|                                      |          |           |          |         |                                |   |                   |

**~** 

 $\checkmark$ 

**~** 

 $\checkmark$ 

サービス利用状況

バスワード

戻る

サービス状態 利用中

認証状態 未認証

取引一覧 承認

管理

企業管理

利用者管理

利用者情報登録

利用者情報検索

操作履歷照会

操作履歴の! マイページ

でんさい

← → C ...

利用者の照会・編集 ます 普通

普通

普通

普通

認証解除

パスワードリセット

∞ ☆ 😩 :

更新

更新

-

表示件数: 10 👻 5件中 1~5件表示 🖂 🖌 1

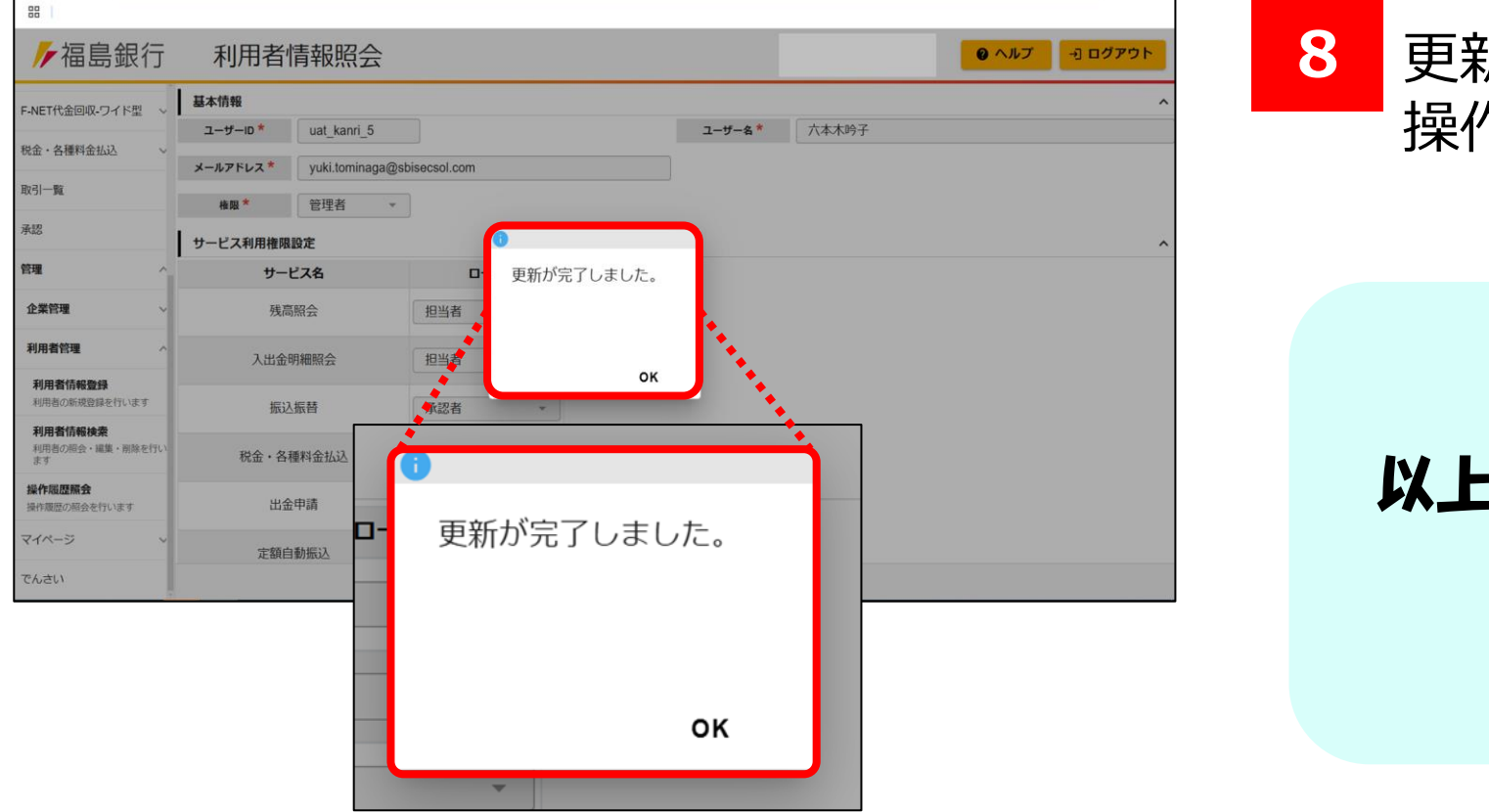

更新完了画面が表示されたら 操作終了。

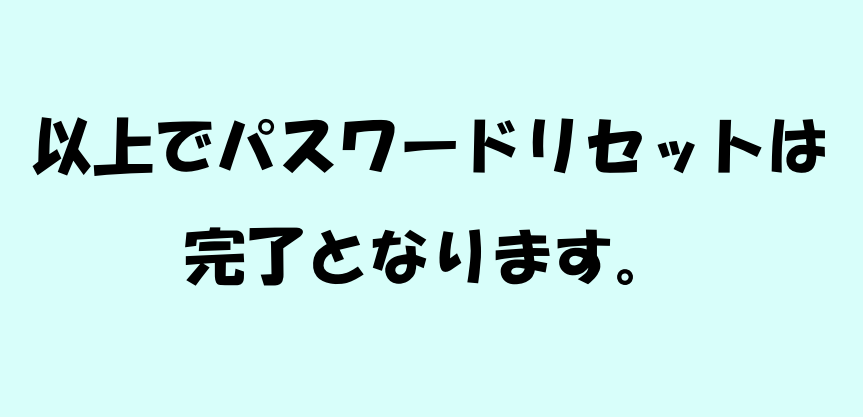

## 4.TrustBizアプリのアカウント削除

### (1) 操作手順

### 

ご利用者様の法人IBアカウントとスマートフォンとの関連付けを解除し、別のスマートフォンでアプリ認証

のセットアップをできるようにします。

アカウント登録解除を行ったアカウントはTrust Bizアプリから削除されます。

#### 【使用用途、タイミング】

- ・アプリ認証で使用するスマートフォンを変更する場合
- ・アプリ認証をやめる場合

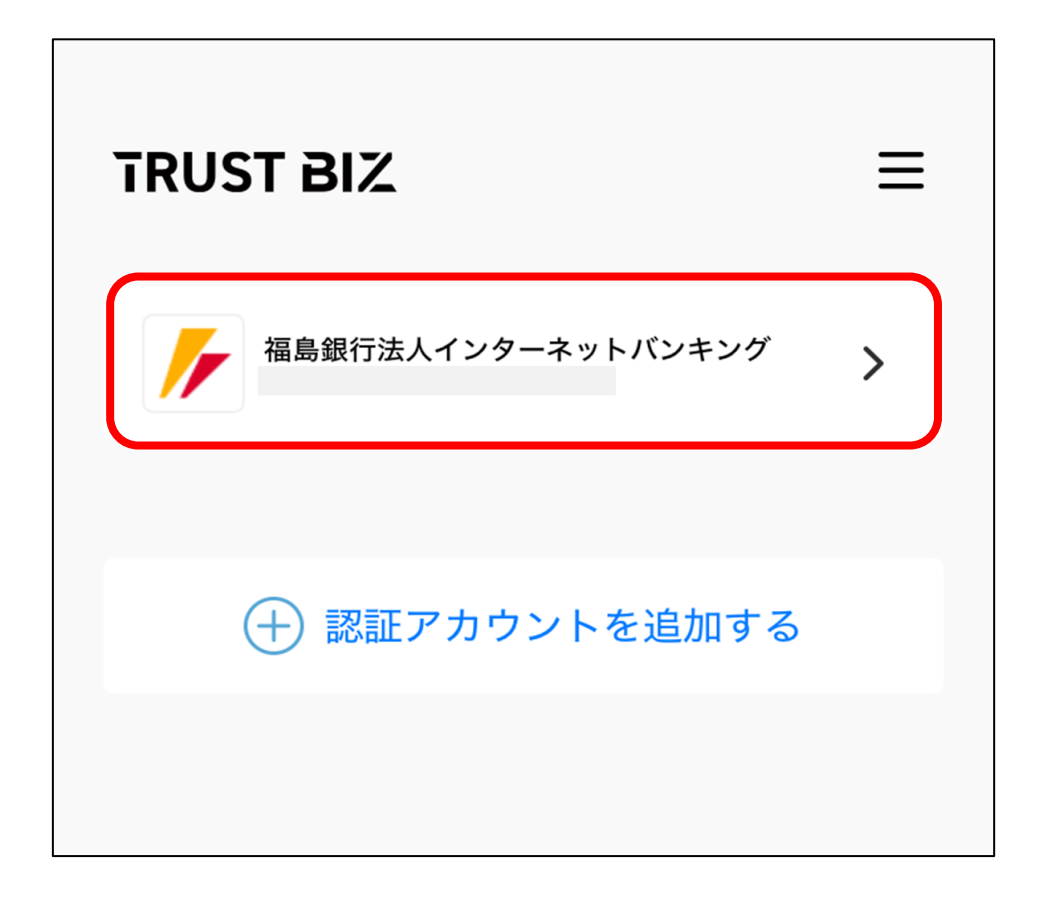

1 Trust Bizアプリを開き、 「福島銀行法人インターネットバンキング」 を押下する。

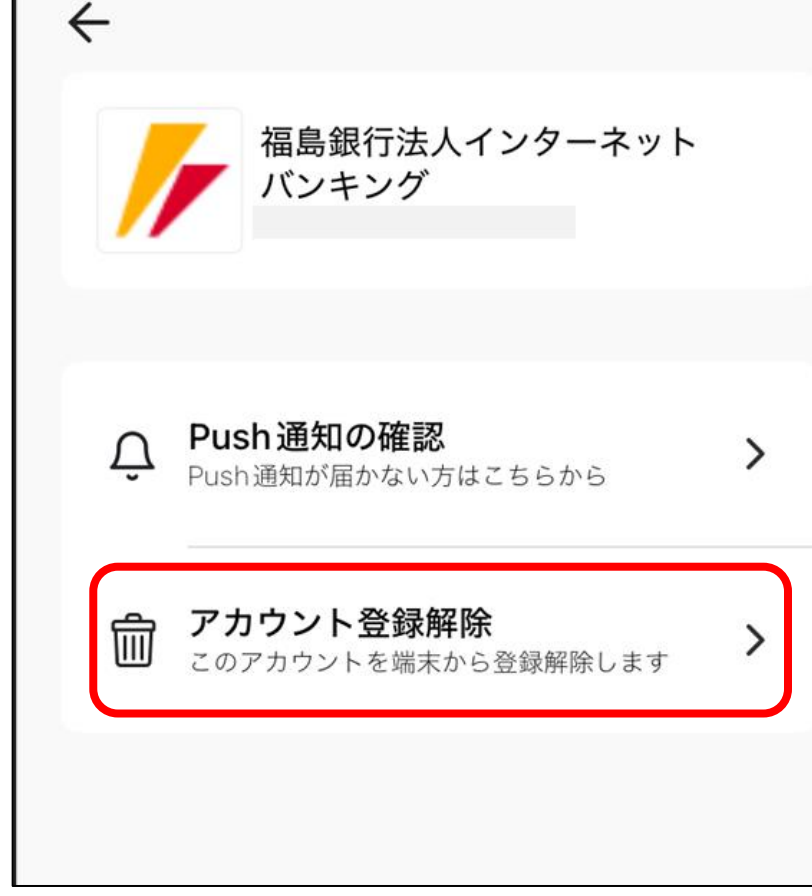

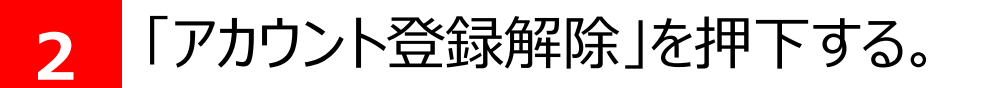

ふくぎん法人インターネットバンキング ご利用マニュアル (認証編)

### 4.TrustBizアプリのアカウント削除

### (1) 操作手順

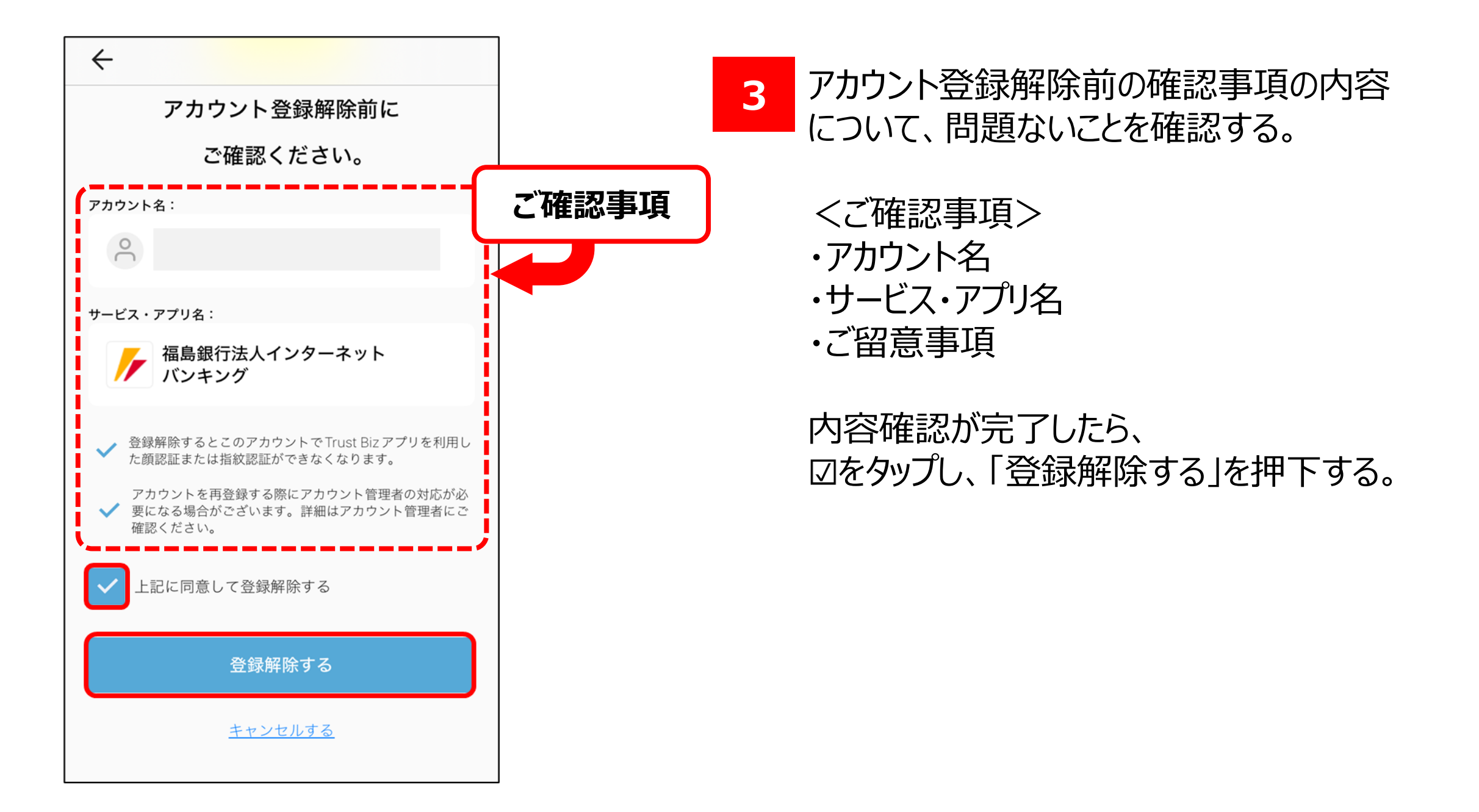

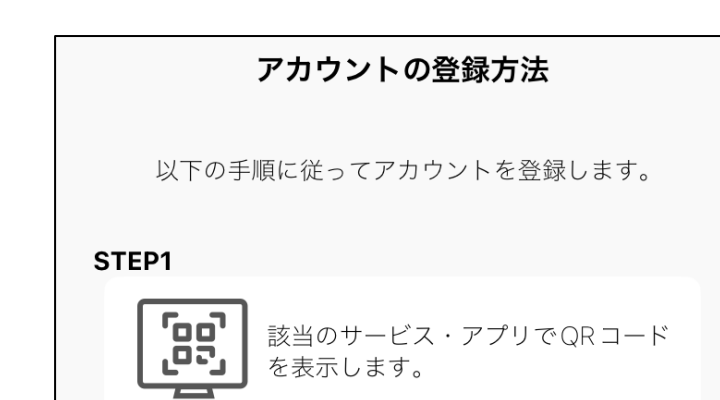

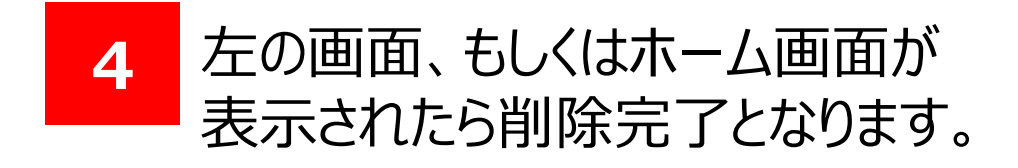

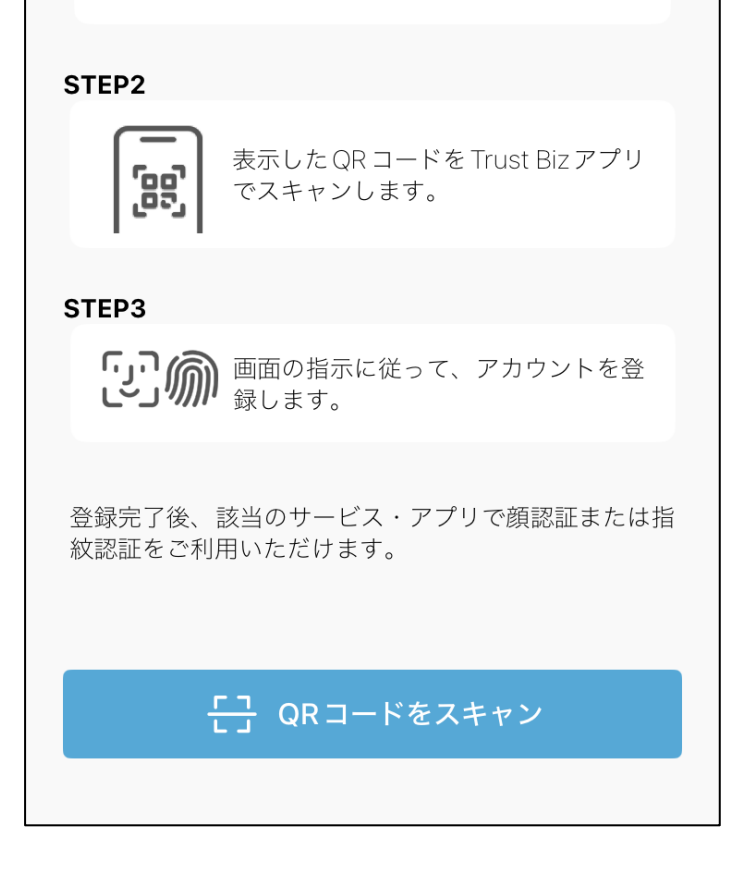

### 以上でTrustBizのアカウント削除は 完了となります。

ふくぎん法人インターネットバンキング ご利用マニュアル (認証編)